## マイナポータル・ぴったりサービスによる電子申請方法

https://myna.go.jp/SCK1501\_02\_001/SCK1501\_02\_001\_Init.form

マイナポータル・ぴったりサービス(外部サイト)

- 1 マイナポータルを検索
- 2 手続きの検索・申請をクリック
- 3 ①市区長村名に「豊川市」を入力し、検索クリック
- 4 ②検索条件を設定で、救急・消防にチェックしこの条件で検索クリック

## 各種申請手続きの画面へ

| 🗖 📔 🔍 २८१४-९७ - 検索                                               | 🗙 🐰 手続の検索・電子申副                                                        | §(ぴったりサー ×   十 |           |           | -       | οx            |   |
|------------------------------------------------------------------|-----------------------------------------------------------------------|----------------|-----------|-----------|---------|---------------|---|
| ← C ♠ https://myna.go.jp/SCK1501_02_001/SCK1501_02_001_Init.form |                                                                       |                |           | A» to     | ć 🕀 🌒   | 🜔             | ) |
| 🖞 จ้า๋+่่่่่่่่่-่่่่่่่                                         |                                                                       |                |           | ⑦ よくあるご質問 | -ב=لا = | ົ Q<br>ເວ     |   |
|                                                                  | 愛知県                                                                   | 豊川市            | •         |           |         | <b>•</b><br>+ |   |
|                                                                  | <ul> <li>2 検索条件を設定 </li> <li>検索方法を選択</li> <li>クカテゴリ 〇 キーワー</li> </ul> | <b>8</b>       |           |           |         |               |   |
| カテゴリを選択(複数選択可)<br>すべて選択<br>選択を解除                                 |                                                                       |                |           |           |         |               |   |
|                                                                  | □ 妊娠・出産                                                               | 🗌 子育て          | 🗌 引越し・住まい | 🗌 高齢者・介護  |         |               |   |
|                                                                  | □ ご不幸                                                                 | □ 選挙           | 🗌 健康・医療   | ▶ 救急・消防   |         |               |   |
| この条件で検索<br>Q                                                     |                                                                       |                |           |           |         |               |   |

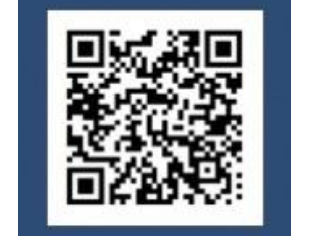

マイナポータル・ぴったりサービス QR コード (外部サイト)

※ 入力画面 (Step2) で、宛先は「豊川市消防長」を入力してください。

- ※ 電子申請での副本の返却や消防本部の受付印はありません。申請様式の控え(PDF 形式)が 副本の代わりになりますので、必ずダウンロードしてください。
- ※ 申請データ(CSV 形式)をダウンロードし保存しておきますと、消防本部からからの修正や、 再申請、同じ様式での申請時に入力が省略できる箇所があるので、活用してください。